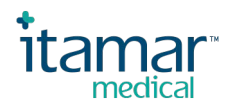

## **FTDI Drivers Installation Instructions**

# Before connecting the WP300 device to the computer please follow the instructions for installing the required FTDI drivers!

Note: You need admin rights for installing or uninstalling.

## **Installing FTDI drivers procedure**

- zzzPAT users: Locate the CDM21228\_Setup.exe file on your computer where zzzPAT (version 5.0.75.xx or greater) was installed. The default location is C:\Program Files (x86)\Itamar medical\zzzPAT\Misc. CloudPAT users: Download the CDM21228\_Setup.exe file from the Itamar Medical support site (https://www.itamar-medical.com/support-downloads/)
- 2. Right-click on the file and select "Run as administrator"
- 3. You may see a message from 'User Access Control' asking 'Do you want to allow this app to make changes to your PC?'. If so, click Yes to continue.
- 4. Press the Extract button as shown in Figure 1

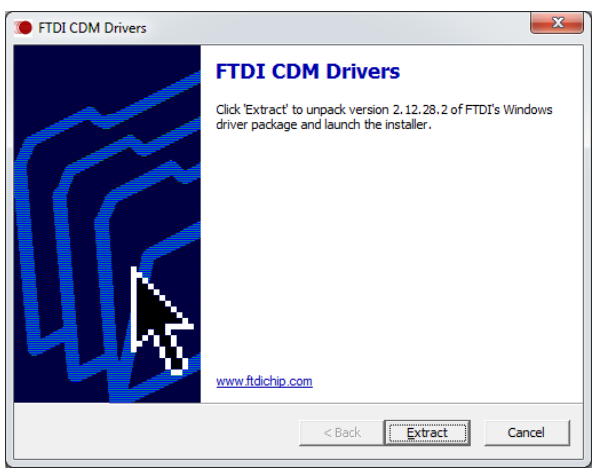

Figure 1

5. Press the Next button as shown in Figure 2

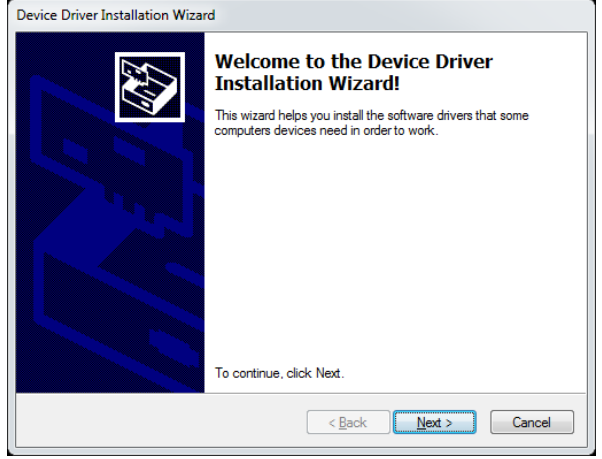

Figure 2

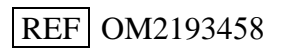

6. Accept the including license terms agreement as shown in Figure 3 and the drivers will be automatically installed

| Device Driver Installation Wizard |                                                                                                    |        |  |
|-----------------------------------|----------------------------------------------------------------------------------------------------|--------|--|
| License Agreement                 |                                                                                                    |        |  |
| ×.                                | To continue, accept the following license agreement. To read the entire<br>agreement, use the scroll bar or press the Page Down key.<br>IMPORTANT NOTICE: PLEASE READ CAREFULLY BEFORE<br>INSTALLING THE RELEVANT SOFTWARE:<br>This licence agreement (Licence) is a legal agreement between you<br>(Licensee or you) and Future Technology Devices International Limited<br>of 2 Seaward Place, Centurion Business Park, Glasgow G41 1HH,<br>Scotland (UK Company Number SC136640) (Licensor or we) for use of<br>driver software provided by the Licensor(Software).<br>BY INSTALLING OR USING THIS SOFTWARE YOU AGREE TO THE |        |  |
|                                   | I gocept this agreement Jort accept this agreement                                                                                                    |        |  |
|                                   | < <u>Back</u> <u>Next</u> >                                                                                                    | Cancel |  |

Figure 3

7. Successful installation is shown in Figure 4

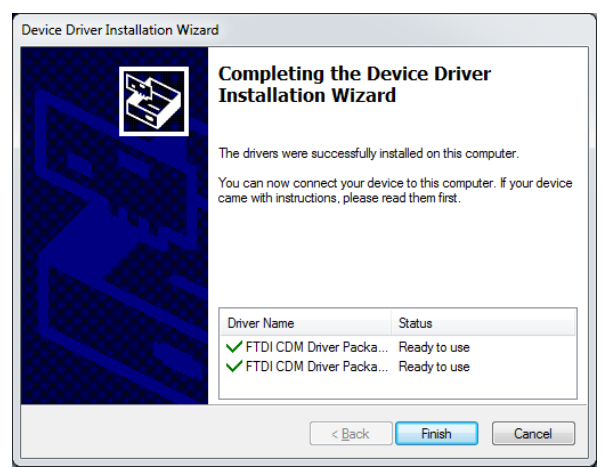

Figure 4

- 8. Select Finish
- 9. Connect your WP300 device to any available USB port on your computer and wait for Windows to complete its installation. Wait for a one minute before disconnecting.
- 10. Repeat step #9 for each USB port on your computer.
- 11. You can verify successful installation by preparing a new WP300 study (with the option to Synchronize the WatchPAT clock) without any errors.

## **Uninstalling FTDI drivers procedure**

- 1. Disconnect the WP300 device from the computer
- zzzPAT users: Locate the CDMuninstallerGUI.exe file on your computer where zzzPAT (version 5.0.75.xx or greater) was installed. The default location is C:\Program Files (x86)\Itamar medical\zzzPAT\Misc. CloudPAT users: Download the CDMuninstallerGUI.exe from the Itamar Medical support site (https://www.itamar-medical.com/support-downloads/)

REF OM2193458

- 3. Right-click on the file and select "Run as administrator"
- 4. You may see a message from 'User Access Control' asking 'Do you want to allow this app to make changes to your PC?'. If so, click Yes to continue.
- 5. Delete the 6001 value from the Product ID and leave it blank as seen in Figure 5

|  | CDM Uninstaller             |  |  |  |  |  |
|--|-----------------------------|--|--|--|--|--|
|  | Vendor ID 0403 Product ID   |  |  |  |  |  |
|  | Add                         |  |  |  |  |  |
|  | <u>R</u> emove              |  |  |  |  |  |
|  | <u>C</u> lear               |  |  |  |  |  |
|  |                             |  |  |  |  |  |
|  |                             |  |  |  |  |  |
|  | Generate uninstall log file |  |  |  |  |  |
|  | Ready                       |  |  |  |  |  |
|  | Remove Devices Cancel       |  |  |  |  |  |
|  |                             |  |  |  |  |  |
|  | Figure 5                    |  |  |  |  |  |

6. Select "Add" and you will receive Figure 6

| CDM Uninstaller             | ×              |
|-----------------------------|----------------|
| Vendor ID 0403 Product ID   |                |
| VID_0403 PID_               |                |
|                             | Add            |
|                             | <u>R</u> emove |
|                             | Clear          |
|                             |                |
|                             |                |
|                             |                |
| Generate uninstall log file |                |
| Ready                       |                |
| Remove Devices              | Cancel         |
|                             |                |
|                             |                |

Figure 6

- 7. Finally, click "Remove Devices" at the bottom of the Window and the drivers for all FTDI converters will be removed. You will get one or more message boxes popping up to confirm this.
- 8. You can close the program by clicking on the X

#### Note

If you connect the WP300 device to the computer without first installing the drivers, the corresponding drivers will be automatically downloaded to your computer via the internet but there is a possibility of drivers not installed correctly and you may experience a problem preparing a new study or uploading a study. In that case the drivers should be manually uninstalled (see procedure for Uninstalling above) and reinstalled using the Installing procedure.

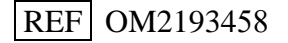

## Itamar Medical's authorized regulatory representative is:

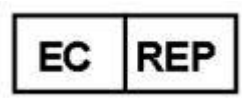

Arazy Group GmbH

The Squaire 12, Am Flughafen, 60549 Frankfurt am Main, Germany

If you desire to contact Itamar Medical for any reason, please write to:

USA: Itamar Medical Inc. 3290 Cumberland Club Drive, Suite 100 Atlanta, Georgia 30339, USA Tel: 1 888 748 2627

**Itamar Medical Ltd.** 11 Alon Ha-Tavor St., Caesarea Ind. Park, 3079515, Israel Tel: +972 4 617 7000

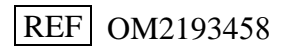